## SHINHAN FINANCE

## HƯỚNG DẪN THANH TOÁN DƯ NỢ THẢ TÍN DỤNG "THE FIRST" TRÊN iShinhan

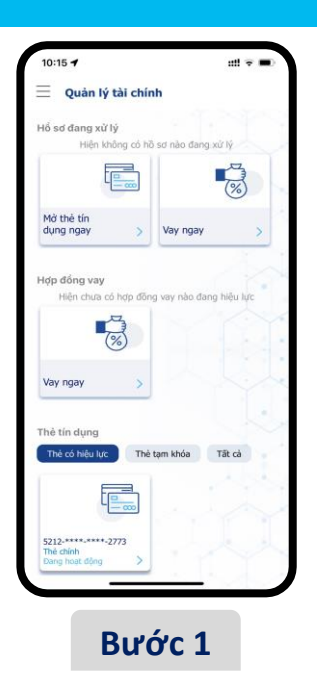

Đăng nhập vào iShinhan và chọn thẻ

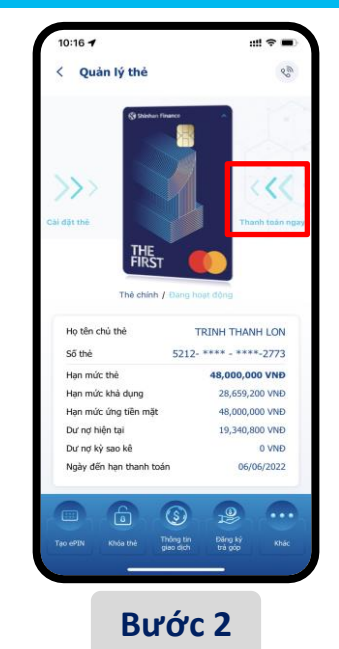

Trượt mũi tên từ phải sang trái tại trường "Thanh toán thẻ"

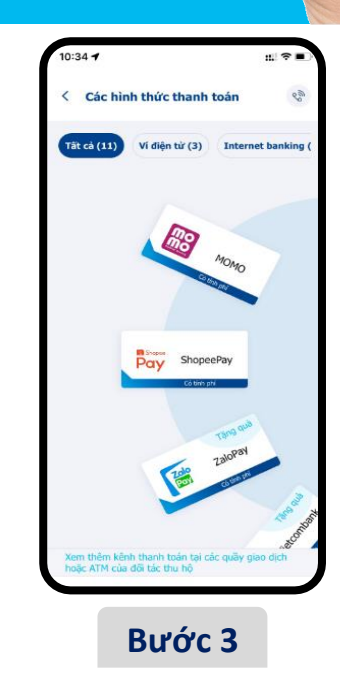

Chọn hình thức mong muốn thực hiện thanh toán

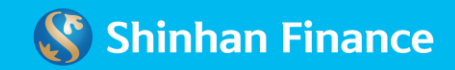

## SHINHAN FINANCE

## HƯỚNG DẪN THANH TOÁN DƯ NỢ THẢ TÍN DỤNG "THE FIRST" TRÊN iShinhan

| Thanh toán qua ví điện tử                                                                                                    | 200                       |
|----------------------------------------------------------------------------------------------------|---------------------------|
| MOMO 2 111 - Ví điện tử                                                                                                    | mo                        |
| Quý khách đang thanh toán Thề tín dụ<br>Shinhan Finance (SVFC). Quý khách si<br>zhuyển tiếp đến Ví điện từ để hoàn tất<br>văn | ng với<br>8 được<br>thanh |
| Số thẻ hiện tại<br>5212-****-8222                                                                                             |                           |
| Thanh toán Dư nợ tối thiểu<br>0 VNĐ                                                                                           | 0                         |
| Thanh toán Dư nợ cuối kỳ theo sao kế<br>0 VNĐ                                                                                 | 0                         |
| Thanh toán giá trị khác                                                                                                    | •                         |
| 10,000                                                                                                    |                           |
| Tiếp tục thanh toán                                                                                                    |                           |
|                                                                                                    |                           |

Chọn số tiền thanh toán

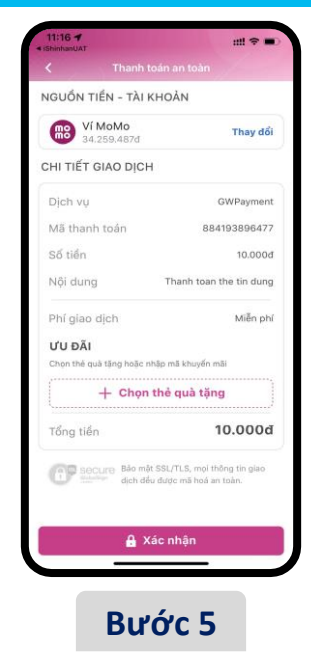

Kiểm tra các thông tin và xác nhận thanh toán

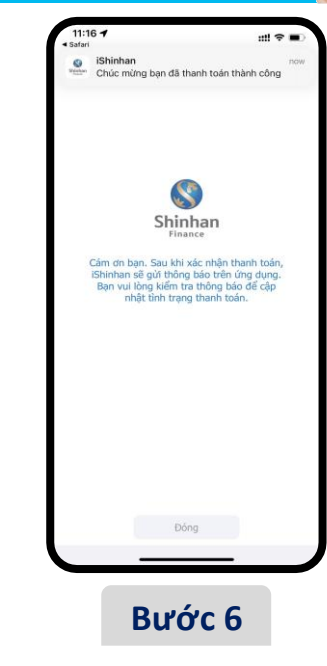

Thông báo thanh toán thành công

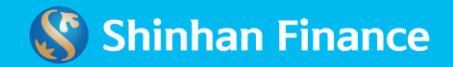